Vježba 4: Prikaz računalne mreže s usmjernikom i preklopnicima

Leon Kosty I Mihael Kurspahić

3.c

## Priprema za vježbu

1. Što je usmjernik?

Mrežni uređaj na mrežnom sloju koji povezuje više različitih mreža.

2. Koji su zadaci usmjernika na mrežnom sloju?

Usmjeravanje podataka: Određuju najbolju putanju za prijenos paketa na temelju informacija o mreži i protokola usmjeravanja.

Povezivanje mreža: Omogućuju komunikaciju između različitih mreža.

Prijenos podataka: Prosljeđuju pakete s jednog odredišta na drugo, koristeći IP adrese za identifikaciju odredišta.

Administracija prometa: Mogu implementirati politike kontrole prometa, kao što su QoS (Quality of Service) postavke, kako bi osigurali prioritet važnijim podacima.

Sigurnost: Mnogi usmjernici imaju ugrađene vatrozide ili druge sigurnosne mehanizme za zaštitu mreže od neovlaštenog pristupa.

Mrežna agregacija: Mogu povezivati više povezanih mreža i agregirati promet iz tih mreža.

## Vježba

1. Pridružite adrese uređajima tako da stvorite dvije nezavisne mreže oko preklopnika 0 i preklopnika Ispišite zadane adrese pregledno u tablici (za računala i usmjernike).

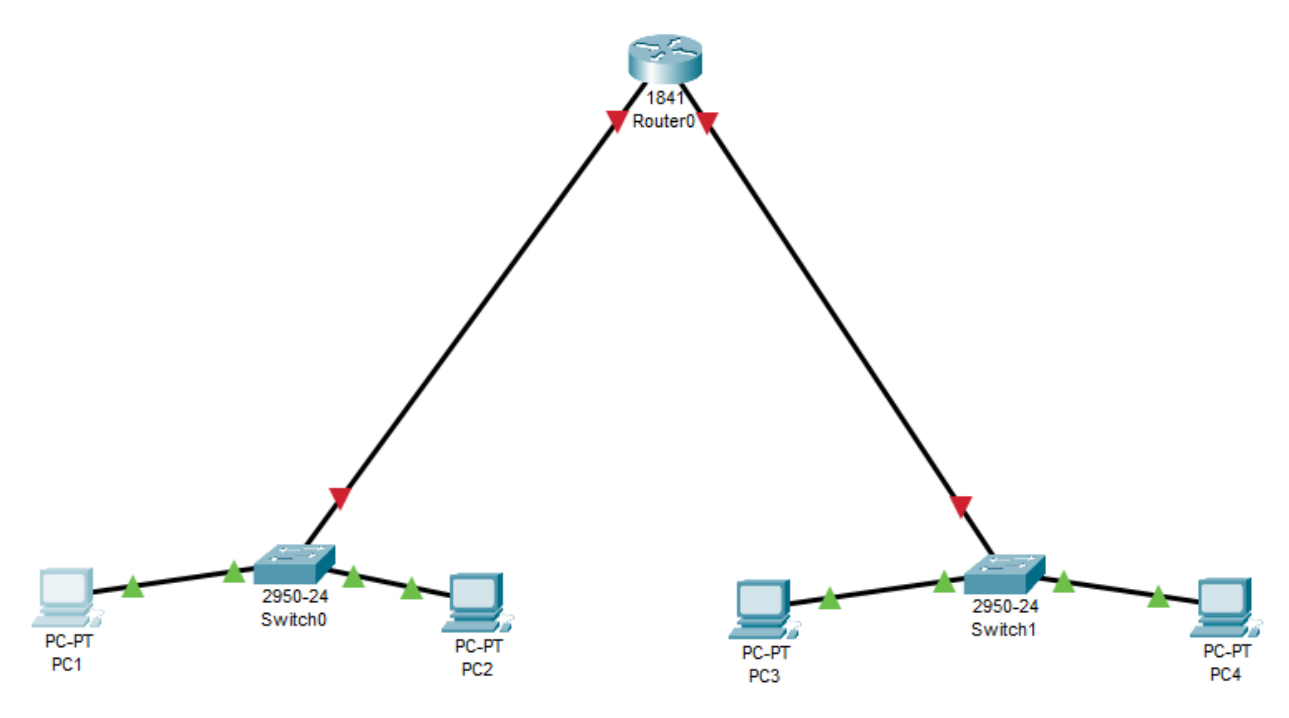

| Uređaj | Sučelje       | IP adresa    | Mrežna maska  |
|--------|---------------|--------------|---------------|
| PC1    | FastEthernet0 | 192.168.0.1  | 255.255.255.0 |
| PC2    | FastEthernet0 | 192.168.0.2  | 255.255.255.0 |
| PC3    | FastEthernet0 | 192.168.1.1  | 255.255.255.0 |
| PC4    | FastEthernet0 | 192.168.1.2  | 255.255.255.0 |
| R1_1   | FastEthernet0 | 192.168.0.10 | 255.255.255.0 |
| R1_2   | FastEthernet0 | 192.168.1.10 | 255.255.255.0 |

2. Usmjernik spojite na mreže tako da svaka mreža bude na drugom sučelju (koristi drugu adresu). Sve adrese trebaju biti u klasi C.

3. Ako već nije uključen, uključite u programu prikaz oznaka sučelja.

4. Prema potrebi, FastEthernet sučelja dodaju se u prozoru Physical, pri čemu je prije dodavanja sučelja potrebno isključiti I/O sklopku za napajanje uređaja.

5. U izborniku Modules može se pronaći sučelja za Ethernet mrežu. Dopunite tablicu

| Oznaka | Označava                             |
|--------|--------------------------------------|
| CE     | Sučelje za bakreni Ethernet kabel    |
| CFE    | Sučelje za FastEthernet (Copper)     |
| CGE    | Sučelje za Gigabit Ethernet (Copper) |
| FFE    | Sučelje za FastEthernet (Fiber)      |
| FGE    | Sučelje za Gigabit Ethernet (Fiber)  |

6. Na slici ispišite IP adrese računalnih mreža i mrežne maske. Pomoću dijaloga Palette vizualno odvojite mreže bojama.

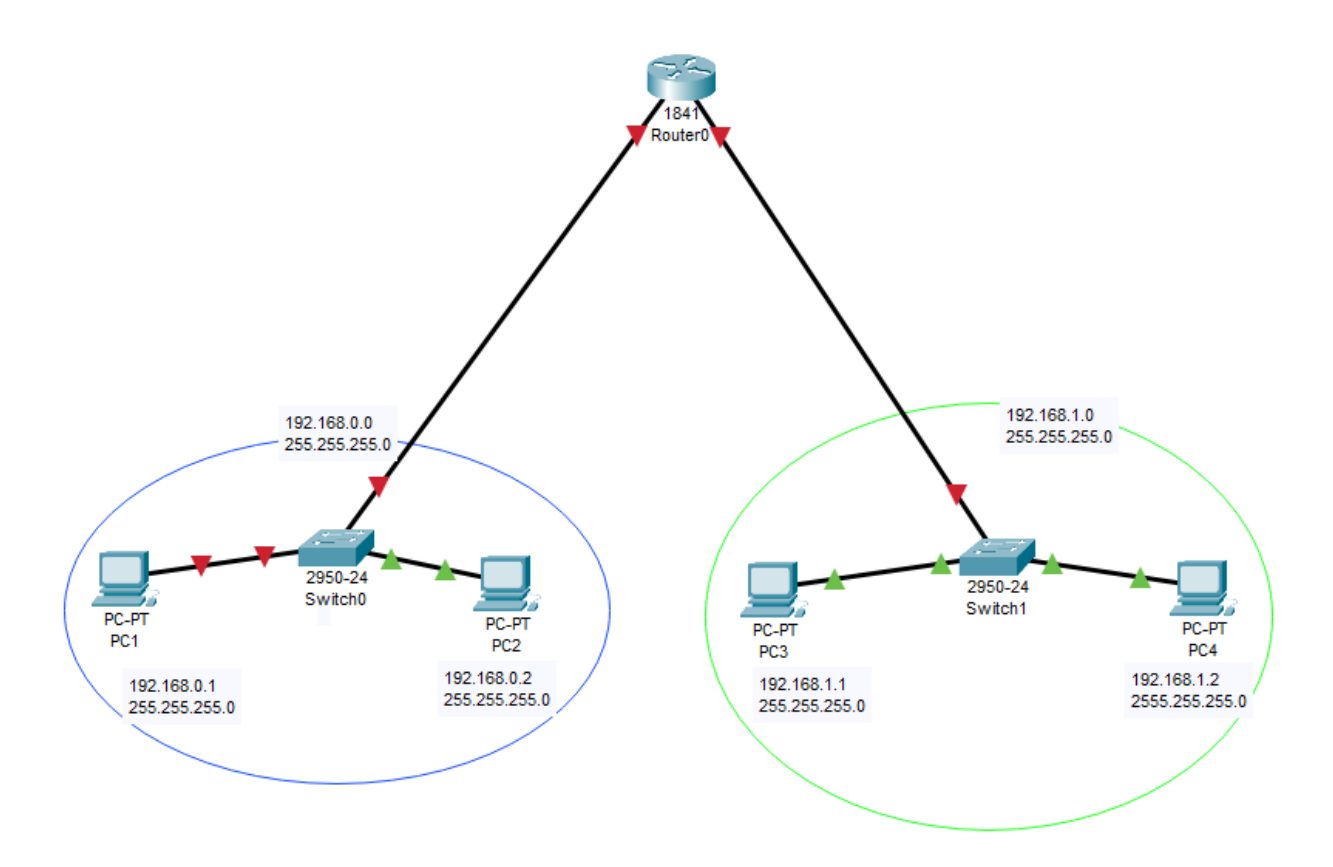

7. U IP Configuration sučelju računala ispravno upišite zadane pristupnike.

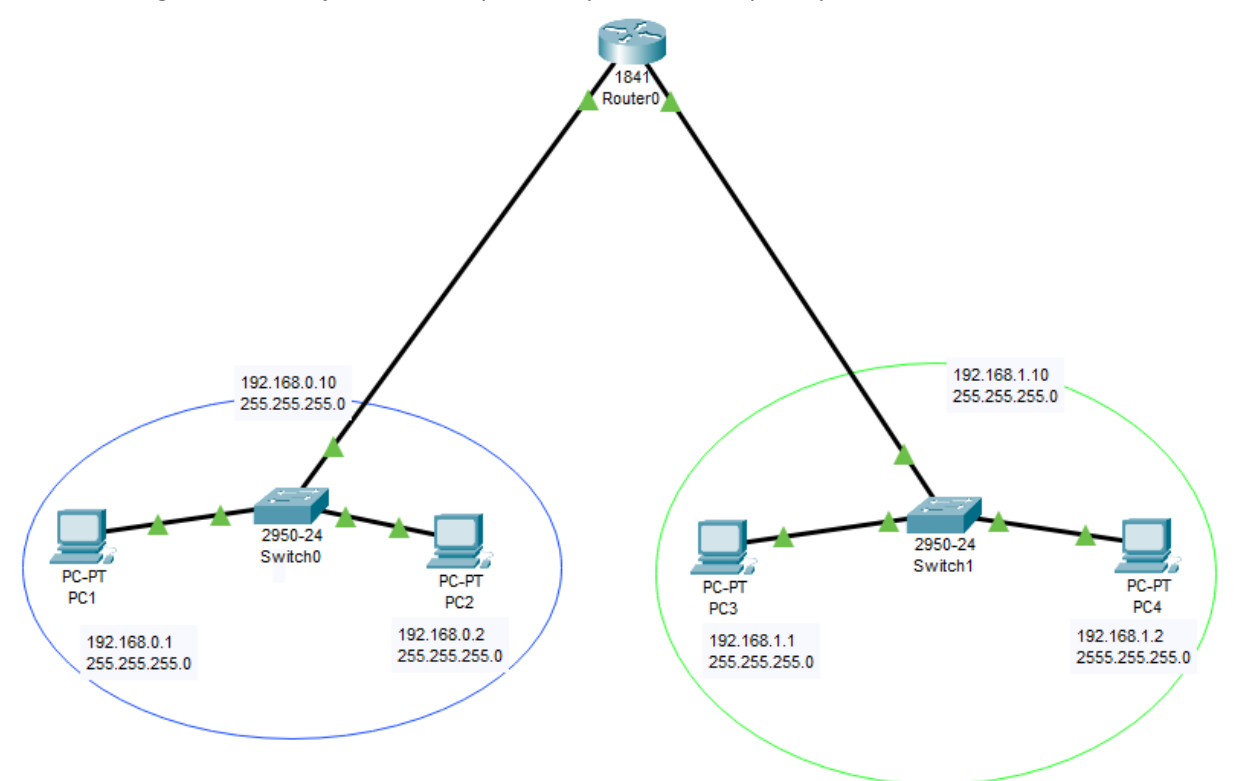

8. Ispitajte povezanost u računalnoj mreži pomoću dijagnostičkog alata ping. Koristite naredbu ping na dva načina, ovisno o tome je li izvor poruke računalo ili usmjernik (ako je usmjernik naredba se izvodi iz CLI sučelja). Zabilježite rezultat.

```
C:\>ping 192.168.1.1
Pinging 192.168.1.1 with 32 bytes of data:
Reply from 192.168.1.1: bytes=32 time<1ms TTL=127
Reply from 192.168.1.1: bytes=32 time<1ms TTL=127
Reply from 192.168.1.1: bytes=32 time=3ms TTL=127
Reply from 192.168.1.1: bytes=32 time<1ms TTL=127
Ping statistics for 192.168.1.1:
    Packets: Sent = 4, Received = 4, Lost = 0 (0% loss),
Approximate round trip times in milli-seconds:
   Minimum = Oms, Maximum = 3ms, Average = Oms
C:\>ping 192.168.1.10
Pinging 192.168.1.10 with 32 bytes of data:
Reply from 192.168.1.10: bytes=32 time<1ms TTL=255
Reply from 192.168.1.10: bytes=32 time<1ms TTL=255
Reply from 192.168.1.10: bytes=32 time<1ms TTL=255
Reply from 192.168.1.10: bytes=32 time<1ms TTL=255
Ping statistics for 192.168.1.10:
    Packets: Sent = 4, Received = 4, Lost = 0 (0% loss),
Approximate round trip times in milli-seconds:
   Minimum = Oms, Maximum = Oms, Average = Oms
```

Router>ping 192.168.1.2

Type escape sequence to abort. Sending 5, 100-byte ICMP Echos to 192.168.1.2, timeout is 2 seconds: .!!!! Success rate is 80 percent (4/5), round-trip min/avg/max = 2/2/3 ms